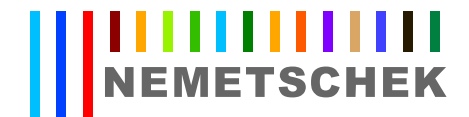

## Allplan e tecnologia Nvidia Optimus

## Procedura

• Aggiornate come primo passo i drivers della scheda video dedicata NVIDIA e di quella integrata nella scheda madre prelevandone l'ultima release disponibile appunto sul sito del relativo produttore.

Al momento, i link dei produttori in oggetto sono i seguenti: cliccate sul logo per accedere alla homepage.

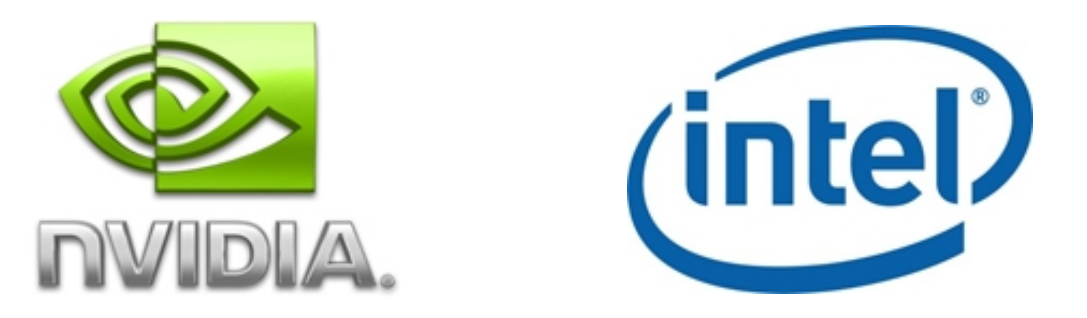

 Aprite quindi il Pannello di Controllo NVIDIA all'interno del Pannello di Controllo di Windows e nella sezione Impostazioni 3D - Gestisci le impostazioni 3D andate nella scheda Impostazioni programma.

Selezionate quindi l'eseguibile della versione di Allplan in uso (se non presente in elenco lo si potrà andare ad individuare con il tasto Aggiungi) e assicuratevi quindi che l'impostazione **Processore grafico preferito** sia configurata come in figura oppure che sia selezionato **Processore grafico ad alte prestazioni NVIDIA**.

## NEMETSCHEK

| Apri 🥢                                        |                      | ×                       |
|-----------------------------------------------|----------------------|-------------------------|
| C:\Program Files (x86)\Nemetschek\Allplan\Prg | - 4- Cerca Prg       | م                       |
| Organizza 👻 Nuova cartella                    | 8== 👻                |                         |
| Logitech Nome                                 | Ultima modifica      | Tipo                    |
| Kincrosoft An                                 | 03/04/2012 10:07     | Cartella d <sup>≡</sup> |
| De De                                         | 03/04/2012 10:05     | Cartella d              |
| En                                            | 03/04/2012 10:06     | Cartella d              |
| Microsoft SQ =                                | 03/04/2012 10:07     | Cartella d              |
| Microsoft Vis                                 | 03/04/2012 10:06     | Cartella d              |
| Microsoft.NE                                  | 03/04/2012 10:04     | Cartella d              |
| MKV I OOINIX                                  | 03/04/2012 10:06     | Cartella d              |
| I Mozilla Firefc                              | 03/04/2012 10:07     | Cartella d              |
| Mozilla Main                                  | 29/12/2011 14:14     | Applicazi               |
| MSBuild @ allmenue.exe                        | 21/03/2012 19:38     | Applicazi               |
| MyOffice                                      | 28/03/2012 14:42     | Applicazi               |
| Nemetschek     AiipianProxy.exe               | 21/03/2012 19:38     | Applicazi               |
| Allplan III AllplanUpdCheck.exe               | 21/03/2012 19:38     | Applicazi               |
| AddOn                                         | 20/02/2012 14.42     | Annlienzi               |
| Binnt                                         |                      |                         |
| Nome file: Allplan_2012.exe                   | ▼ Eseguibili (*.exe) | •                       |
|                                               | Apri 🔽               | Annulla                 |

| Pannello di controllo NVIDIA                                                                                                    | and the second second second second second second second second second second second second second second second                                                                                                    |                                                                                                    |               |
|----------------------------------------------------------------------------------------------------|----------------------------------------------------------------------------------------------------|----------------------------------------------------------------------------------------------------|---------------|
| File Modifica Desktop Impostazioni 3D ?                                                                                                    |                                                                                                    |                                                                                                    |               |
| 🔇 Indietro 🔹 🌍                                                                                                    |                                                                                                    |                                                                                                    |               |
| Selezonare un'attività  Impostanon 30  Regola te montanon 401 mmagne con an  Pestod te montanon 30  Imposta configurazione Rhyak  Vele  Regola montanon dell'immagne video | Impostazioni globali Impostazioni programma<br>1. Seleziona un programma da personalizzaren<br>Impostazione programmi da personalizzaren<br>Impostazione programmi presenti na queto co<br>2. Seleziona di processore grado preferito per-<br>Uas impostazione globale (Selezione automatic<br>3. Specifica le impostazioni per questo program<br>Furusonaltà<br>CQA - GNI<br>Hito struttura - Ottorizzazione campione<br>Hito struttura - Ottorizzazione campione<br>Hito struttura - Ottorizzazione tilinare<br>Hito struttura - Ottorizzazione tilinare<br>Hito struttura - Qualità<br>Descrittorie:<br>Ottorizzazione campione anisotropico limita li runne<br>mpostazione spisce sio su programmi Directi.<br>Stornari duoo tspici:<br>• elezionne Chastinuto se gli oggetti brilano | Aggaing Rinuovi Epristina<br>oriputer<br>questo programia:<br>a: CPU NNDDA) · · ·<br>ma:<br>· · · · · · · · · · · · · · · · · · · | ta fi         |
| <                                                                                                    |                                                                                                    |                                                                                                    | •             |
| Informazioni sul sistema                                                                                                    |                                                                                                    |                                                                                                    | Appica Annula |

NB: le indicazioni e le voci riportate sono suscettibili di modifica in base alla release dei drivers NVIDIA in uso.